### 12 登録

| 番号 | 管理番号 | 問い合わせ (不具合 )及び改善内容                                                                                                    | 対応内容                                                                                                    | 備考        |
|----|------|----------------------------------------------------------------------------------------------------|----------------------------------------------------------------------------------------------------|-----------|
|    |      | 保険組み合わせが作成されないというお問い合わせがありました。<br>生保の受給者番号が変動番号制で患者登録画面にて毎月保険追加を<br>していたようなのですが、今月生保と精神通院の組み合わせが出来な<br>いとのことでした。                                                                                                    |                                                                                                    |           |
| 1  |      | こちらで検証したのですが生保の期限を毎月切って精神のみ期限を<br>オール9に設定し保険追加で生保を追加していくと保険組み合わせが生<br>保単独、生保と精神併用、生保の有効期限の切れた次の日が開始日と<br>なる精神単独が作成され以降、毎月生保単独と生保精神の2種類ずつ<br>できるのですが診療行為入力をせずに保険追加のみを行っていきます<br>と生保と精神の組み合わせは最初の3ヶ月分しか作成されずそれ以降<br>は生保の組み合わせと精神単独しか組み合わせしかできません。<br>毎月診療行為入力をし、生保の保険追加をしていくと保険組み合わせ<br>の番号が診療行為入力した時のものとは別の番号になり、もとの組み<br>合わせ番号が削除となってしまいます。<br>一度11番まで(5ヶ月分)保険組み合わせが出来き診療行為入力も出<br>来ますが次の月の生保入力の際に、保険組合の変更で保険期間外の<br>診療が存在します。診療を保険変更して下さい。』とメッセージが出ま<br>す。<br>会計照会で確認しますとその組合せは削除されております。<br>それ以前の2ヶ月分も組合せが削除され別の組合せの番号に変わって<br>います。<br>6ヶ月目以降は生保単独の組み合わせしか作成されません。<br>このような場合どのようにすれば生保と精神の保険組み合わせを作成<br>することができるのでしょうか。<br>また保険組合せの番号が変わってしまうのはなぜでしょうか。 | 生活保護の情報が10件以上あった時、保険組合せ、公費<br>負担額一覧の画面表示でエラーが発生していたので、正しく<br>表示するようこ修正しました。<br>(注意)生活保護の場合は毎月受給者番号が変更になる場<br>合がありますが、毎月有効期限を切って公費情報を作成す<br>る運用は行わず、レセプH作成時に 生保入力」画面より該<br>当月の受給者番号を入力する運用を行うようにお願いしま<br>す。 | H16.10.26 |

# 12 登録(続き)

| 番号 | 管理番号         | 問い合わせ (不具合 )及び改善内容                                                                                                    | 対応内容                                                                                                    | 備考       |
|----|--------------|----------------------------------------------------------------------------------------------------|----------------------------------------------------------------------------------------------------|----------|
| 2  | 20041101-005 | 以下の現象がでますので、確認および修正お願いします。<br>1)http://www.orca.med.or.jp/receipt/tec/chihoukouhi/p01-<br>hokkaido.rhtml<br>を元に地方公費の設定をします<br>2)患者登録をします。<br>この時公費の種類を 843 障害課有」とします。<br>負担者番号を[4101]<br>受給者番号を[11111]<br>とします。<br>3) 登録」ボタンを押します<br>4)同じ患者を患者登録画面で呼び出し、操作を行うと 公費の種別は変<br>更できません」とエラーダイアログが表示され、修正などの作業が 2度と<br>できなくなります。<br>5)343は北海道地方公費であり、この負担者番号に市町村を示す 4桁数<br>値を入力して患者登録してもらいたいのです。<br>負担者番号4101はその市町村を示す 4桁数値です(受給者証の市町村<br>記号)ちなみに4101は札幌市清田区です。<br>6)なお、保険番号マスタの番号チェックは全て チェックしない」になって<br>います。<br>7)また、4101だけでなく 法則は解からないのですが、他の 4桁数値でも<br>同様の現象が生じます(1016でもなるようです)。<br>また、他の地方公費(障害以外の公費)でも同様の現象がでます。<br>負担者番号から公費番号を自動的に選択する部分のバグでは無いで<br>しょうか?<br>検証および修正お願いします。 | 負担者番号が保険者マスタに公費でない保険種類で登録されている場合のチェックを追加します。<br>ですが、保険者マスタに登録されていない場合の公費種類<br>の初期表示は変更できません。<br>新規登録の時、負担者番号の頭2桁を法別番号として公費<br>の種類を決定しますので、公費の種類の初期表示が本来と<br>異なる場合があります。 | H16.11.5 |

# 21 診療行為

| 番号 | 管理番号         | 問い合わせ (不具合)及び改善内容                                                                                                    | 対応内容                                                                                                    | 備考        |
|----|--------------|----------------------------------------------------------------------------------------------------|----------------------------------------------------------------------------------------------------|-----------|
| 1  |              | 大阪府の地方公費の関係です。<br>患者負担有り<br>回 - 上限額 ・・・500<br>日 - 上限額 ・・・500<br>日 - 上限回数 ・・・0<br>月 - 院内 - 上限額 ・・・1,000<br>月 - 院内 - 上限額 ・・・1,000<br>月 - 上限回数 ・・・2<br>上記の設定で公費を作り、生保険 + その公費」で診療をした場合、<br>(例 1) 1日 1回目 220円<br>2回目 280円<br>2日 1回目 300円<br>2日 1回目 300円<br>2日 1回目 300円<br>2回目 0円 500円を超えるまで徴収したい<br>(例 3) 1日 1回目 220円<br>2回目 0円 500円を超えるまで徴収したい<br>(例 3) 1日 1回目 220円<br>2回目 0円 500円を超えるまで徴収したい<br>(例 3) 1日 1回目 220円<br>2回目 0円 500円を超えるまで徴収したい<br>(例 3) 1日 1回目 20円<br>30円<br>2回目 0円 正常です。<br>となってしまい、2日は500円を超えるまで徴収したいのですが、そのよう<br>になりません。<br>月 - 上限回数」はどのような回数になっているのでしょうか。<br>1日上限額が500円で2日まで徴収出来る場合、どのような設定をすれ<br>ばよろしいでしょうか。 | 保険番号マスタの設定はこの通りで構いません。負担金計<br>算を修正しました。<br>患者負担有り<br>回 - 上限額・・・500<br>日 - 上限額・・・500<br>日 - 上限回数・・・0<br>月 - 院内 - 上限額・・・1,000<br>月 - 院外 - 上限額・・・1,000<br>月 - 上限回数・・・2 | H16.10.26 |
| 2  | 20041022-012 | J034 ミラー・アボット管(イレウス管)の中でフィルムを使用しているレ<br>セコンで作成した明細書を見ました。ORCAでフィルムを入力する<br>と、402の処置材料の後でも、器材は入力できません "のエラーになり、<br>ORCAでの入力方法が分かりません。入力方法を教えてください。                                                                                                    | 当初より、処置料でフィルム料の算定を不可としていまし<br>た。算定できるようこしました。                                                                                                    | H16.10.26 |

### 21 診療行為(続き)

| 番号 | 管理番号         | 問い合わせ (不具合 )及び改善内容                                                                                                    | 対応内容                                                                                                    | 備考        |
|----|--------------|----------------------------------------------------------------------------------------------------|----------------------------------------------------------------------------------------------------|-----------|
| 3  |              | Ver.2.4.0の仕様についてご教授下さい。<br>院外処方を行っている医療機関で、投薬内容は入力せずに処方箋料を<br>手入力を行っているところがあるそうなのですがVer.2.3.1では処方<br>箋料を手入力した場合でも特定疾患の病名がある時には確認画面で、<br>特定疾患処方管理料が算定出来ます。OKで自動算定します。』とメッ<br>セージが出ていましたがVer.2.4.0では確認画面が出ません。<br>確認メッセージを登録時のみにして、訂正時には内容を展開するように<br>しました。<br>訂正時に特定疾患処方管理料などの確認メッセージによる自動算定は<br>一切しません。<br>という事は以前回答いただきましたが、処方箋料手入力の際には登録<br>時にも確認メッセージが出ないのも仕様の変更でしょうか。 | 投薬の算定がなく 処方せん料のみの算定があった時、特<br>定疾患処方管理料の確認メッセージを表示していなかった<br>ので表示するように修正しました。                                                                                                    | H16.10.26 |
| 4  | 20041101-001 | 診療行為画面にて患者を入力すると、自動で療養担当手当(入院外)が<br>算定されるのですがこれは11月より算定できるので良いのですが、そこ<br>で、中途終了をして再度、診療行為画面にて患者IDを入力すると療養担<br>当手当(入院外)が2つ算定されています。<br>療養担当手当(入院外)は月に1度しか算定できません。<br>ORCAで何か設定をしなければならないのでしょうか?<br>マスタ登録の、自動更新・チェック機能」で療養担当手当(北海道)の項<br>目は算定するとしてます。<br>現状は、2回算定されているものは、手で消していますが、早急な回答<br>をお願いします。                                                                       | 11月から自動発生する、療養担当手当(入院外)が、中途<br>終了から展開した時に二重に自動発生していたので修正し<br>た。<br>また、行削除をした時、削除した行が剤の最後の場合、次ぎ<br>の剤の自動発生していたコードを削除することがあったので<br>修正した。(自動発生した指導料のコメント(83XXXXXX)<br>などで埋め込んだ名称がクリアされてしまうことがあった。コ<br>メンド以外は影響なし) | H16.11.5  |

## 21 診療行為(続き)

| 番号 | 管理番号 | 問い合わせ (不具合 )及び改善内容                                                                                                    | 対応内容                                                            | 備考       |
|----|------|----------------------------------------------------------------------------------------------------|-----------------------------------------------------------------|----------|
| 5  |      | Ver.2.4.0にて保険証を持参しなかった為に自費にて患者登録を行い初診料はダミーにて入力し、保険証持参時に保険登録を行い診療行<br>為画面にて診療訂正で変更しようとすると 算定上限回数を超えていま<br>す。算定できません。』とエラーが出て保険変更出来ません。<br>一度初診料ダミーコードを消し、算定履歴で初診料ダミーを削除すると<br>変更可能ですが会計照会での保険一括変更、通常の初診料ではエラー<br>は出ません。また2.3.1で初診ダミーを変更してもエラーは出ませんで<br>した。 | 初診料ダミー @99110001 )を訂正で呼び出し時、上限回数<br>エラー <i>と</i> なっていたので修正しました。 | H16.11.5 |

# 31 入退院登録

|    |              |                                                                                                    |                                                                                                    | <u>, 11</u> |
|----|--------------|----------------------------------------------------------------------------------------------------|----------------------------------------------------------------------------------------------------|-------------|
| 番号 | 1 管埋番号       | 問い合わせ(不具合)及び改善内容                                                                                                    | くちょう 対応 内容 しんしょう しょうしょう しょうしょう しょうしょう しょうしょう ひょうしょう しんしょう しんしょう しんしょう しんしょう しんしょう しんしょう しんしょう しんしょう しんしょう しんしょう しんしょう しんしょう しんしょう しんしょう しんしょう しんしょう しんしょう しんしょう ひょうしん しんしょう しんしょう しんしょう しんしょう しんしょう ひょうしん しんしょう ひょうしん しんしょう ひょうしん しんしょう ひょうしん しんしょう しんしょう しんしょう しんしょう しんしょう しんしょう しんしょう しんしょう しんしょう ひょうしん ひょうしん ひょうしん ひょうしん しんしょう しんしょう しんしょう しんしょう ひょう ひょう ひょう ひょう ひょう ひょう ひょう ひょう ひょう ひ | 備考          |
| 1  | 20041104-007 | 業務メニューから入退院登録画面が開けなくなりました。入退院登録の<br>ボタンを押すとそのまま固まります。<br>バージョンは入院版2.4.0でパッチはすべてあてています。<br>この現象に陥ったタイミングは、退院再計算処理を行った後だそうです。 | 退院再計算処理の更新処理に失敗すると発生することがわ<br>かりました。                                                                                                    | H16.11.5    |

# 42 明細書

| 番号 | 管理番号         | 問い合わせ (不具合 )及び改善内容                                                                                                    | 対応内容                                                               | 備考        |
|----|--------------|----------------------------------------------------------------------------------------------------|--------------------------------------------------------------------|-----------|
| 1  | 20041019-019 | 広島県の地方公費の関係です。<br>51+90のテストを行っている最中、一部おかしな点がありました。<br>(例)51(上限額2,250円)+90(上限額2,000円)の患者(3歳未<br>満)で<br>1日目 506点・500円徴収<br>2日目 217点・430円徴収<br>3日目 217点・430円徴収<br>4日目 217点・380円徴収<br>5日目 請求額無し<br>と入力したものをレセプトで出力すると、<br>公費(1)一部負担金額 2,250円<br>公費(2) " 1,748円<br>と印刷されます。<br>90乳児の一部負担金は窓口徴収額を記載するようになっているので、<br>1,740円と記載されなくてはなりません。<br>データによっては端数が出ない場合もあるようです。 | 収納情報を作成する部分での不具合ですので該当患者の<br>診療訂正あるいは収納再計算を行ってからレセプト処理を<br>行って下さい。 | H16.10.26 |
| 2  |              | レセプト電算データの記録で職務上の事由の次に該当される場合に記録されていませんでした。<br>・共済組合の船員組合員で下船後3月以内の傷病により職務上の取り<br>扱いとなる場合                                                                                                    |                                                                    | H16.10.26 |

#### 42 明細書(続き)

| 番号 | 管理番号         | 問い合わせ (不具合 )及び改善内容                                                                                                    | 対応内容                                                                                                    | 備考        |
|----|--------------|----------------------------------------------------------------------------------------------------|----------------------------------------------------------------------------------------------------|-----------|
| 3  | 20040928-016 | 広島県の乳幼児医療の制度情報で次の内容があった。<br>問4 乳幼児医療一部負担金については、10月 1日からも入院のみ無<br>料若しくは入院通院とも無料としている市町村があるが、一部負担金が<br>ない場合におけるレセプトの記載はどのようになるのか。<br>答4 一部負担金額欄は空欄ではなく 0 (ゼロ)を記載してください。 | 地方公費について10月から制度が変わった事によりレセプトの負担金額欄に0(ゼロ)円を記載するように通知が出ている場合があり、対象となる地方公費についてレセプトカスタマイズで0(ゼロ)記載を可能となるようにしました。<br>レセプトカスタマイズプログラムでの対処方法<br>入院外レセプトの場合<br>RECE11-FTNMONEY(添え字1~3)に対して9999999999<br>(9桁)<br>をセットすることでレセプトの一部負担金額欄に0と表示できます。<br>入院レセプトの場合<br>RECE67-FTNMONEY(添え字1~3)に対して9999999999<br>(9桁)<br>をセットすることでレセプトの負担金額欄に0と表示できます。 | H16.10.26 |
| 4  |              | レセプト電算データ作成で注加算項目の記録順序を見直しました。<br>(手術、麻酔 :入院について)                                                                                                    |                                                                                                    | H16.11.5  |

# 102 点数マスタ

| 番号 | 管理番号         | 問い合わせ (不具合)及び改善内容                                                 | 対応内容        | 備考       |
|----|--------------|-------------------------------------------------------------------|-------------|----------|
| 1  | 20041025-001 | マスタ登録の点数マスタよりリストを作成したところ出力できないものが<br>ありました。<br>診療行為の診療区分注射料のものです。 | 抽出条件の誤りでした。 | H16.11.5 |